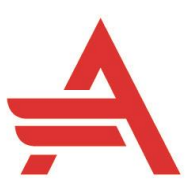

## **Ouick Reference Guide**

| 🕗 <             |                |                |
|-----------------|----------------|----------------|
| 0AI             | Missed 😵 🕂     |                |
| 0               |                | Search or dial |
| 8               |                |                |
| <b>L</b>        |                | 1 2 3          |
| -               | 1              | NOC DEF        |
| 19              | * <b>&gt;#</b> | 4 SHI JKL MNO  |
|                 |                | PORS TUV WXYZ  |
| Se              | All calls      | · • •          |
|                 |                | My Computer 🖌  |
| 38              |                |                |
| ()<br>()        |                |                |
| v<br>v          |                | Audio Video    |
| & Call settings | A Call pickup  |                |

- 1 Logging in 2 Dial
- 3 Hang up
- 4 Decline
- 5 Answer
- 6 Mute
- 7 Hold

**Nebex** 

- 8 **Do Not Disturb**
- 9 Conference
- 10 Transfer
- 11 Call History
- 12 Call Forward
- 13 Pulling a Call
- 14 Voicemail
- 15 E911

# 1 Logging in

Users should log into the Webex App using your @alextech.edu email address or your StarID@minnstate.edu and Star ID password

#### 2 Dial

To dial, type in the number you want to dial. Press the green Audio button for a voice call Press the green Video button to attempt a video call

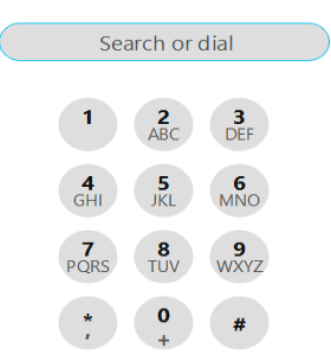

My Computer 🗸 🗸

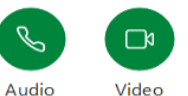

Internal: Dial 4-digit extension Local: Dial 8 + 1 + 10-digit number Long Distance: Dial 8 + 1 + 10-digit number

#### 3 Hang up

To end a call, click the red X button

#### Decline 4

Decline Use the **Decline** button to ignore a ringing call and have it sent to voicemail

#### 5 Answer

### To answer a ringing call, press the

Answe Answer button

### Call Waiting

The softphone application is capable of handling multiple calls on a single line appearance:

- When a call comes in and you are already on a call you will be given the options to Answer or Decline the new call.
- You can answer the new call by pressing the ٠ Hold and Answer

Hold and Answer button and the existing call will automatically be put on hold. You can ignore the incoming call and have it sent to voicemail by selecting the Decline button Decline

To switch between the two calls, click on the window with the inactive call and press ▷ Resume the Resume button

#### 6 Mute

- Q Mute ∽ Press the Mute button . toggle Mute on
- 🦉 Unmute 🗸 Press the Unmute button ٠ toggle mute off

#### 7 Hold

- 1. From a connected call, press the three-dots button and select the Hold
- 2. To resume the call, press the **Resume** ▷ Resume button

#### 8 Do Not Disturb

Do Not Disturb (DND) prevents calls from ringing your soft client To Enable:

1. Select your initials or profile picture in the top left corner of the application

#### Availability

- Select Availability Active 2. to bring up your DND duration options
- 3. Select a duration you want to set DND 4.
- You can confirm DND is set as your initials or profile picture will now have a

red moon next to it

To Disable:

- or profile
- 1. Select your initials picture in the top left corner of the application Availability
- Select Availability Do not disturb to 2. bring up your DND duration options 3. Select Clear

#### 9 Conference

1. From a connected call (not on hold), press

the **three-dots** button and select the

88 Conference Conference

- 2. Type in the number you want to add to the conference and press the Audio button
- 3. Press the Merge Calls button (before or after the party answers).
- 4. All participants will be in a single window. Repeat these steps to add more participants.

The conference ends when the conferencing host hangs up.

#### Transfer 10

1. From a connected call (not on hold), press

the three-dots button and select

→ Transfer

2. Type in the number of the transfer recipient and press the Audio button 💛 (you must

talk with the person first before releasing the call)

- 3. Press the **Complete Transfer** button Complete Transfer
- If you choose to do a blind transfer, click the... on the phone and choose BlindXfer to release the call to the recipient without talking to the recipient first.

## 11 Call History

Press the Calling Icon to view your recent call history.

Call history is displayed:

- Missed calls in red
  NADC2 Test Phone . 11:37 AM
- Placed calls
  NADC2 Test Phone . 1:15 PM
  2550
- Received calls
  NADC2 Test Phone . 117 PM
  2350

## 12 Call Forward

Users can forward their phones to another number or voicemail

To forward calls straight to voicemail:

- Press the Call Settings button
  Call settings on the bottom left corner of the application
- 2. Select Voicemail from the dropdown

Do Not Forward Calls Do Not Forward Calls Voicemail

 $\sim$ 

3. You can confirm calls are forwarded with

the Call Forward sicon next to the Call Settings button & Call settings To forward calls to another number:

- Press the Call Settings button
  Call settings on the bottom left corner of the application
- 2. Select the Open Call Preferences link

Open Call Preferences

- 3. Select the Plus icon + under Call Forward to add a new number
- 4. In the Add Number box

Add Number type in the extension or number you want to forward calls to and press the Enter key

 From the Call Forward drop down you can now select that extension as a forward destination

## 13 Pulling a Call

If you need to pull a call from your desk phone onto your soft client, you can do so by selecting Calls and then **Call Pull** 

## 14 Voicemail

### First-time voicemail enrollment

The default voicemail PIN is 16012024

Voicemail PIN Requirements:

- Must be between 6 and 8 digits in length
- Must not be consecutive digits (i.e. 123456)
- Must not be your previous 5 PIN's
- Must not contain single or groups of repeated digits (i.e. 12121212)
- Must not contain your extension number
- Must not be the reverse order of your last
  PIN

### Accessing your voicemail

1. Press the Voicemail icon on left panel to access the voicemail section

2. Messages will be displayed by timestamp. New messages will be displayed in bold with a blue dot to the right of them

To listen to messages, select the message and

press the **play** button <sup>C</sup>. Messages will be marked as read after they are played.

To delete messages, select the message and

press the Delete button

Alternatively, you can dial into voicemail by clicking the icon on the top of the voicemail messages section

### Voicemail Menu

- 1 Manage messages
- 3 Manage greetings
- 8 Change passcode
- # Repeat options

### **During Playback**

- # Save
- 7 Erase
- 2 Repeat
- 5 Play message info
- 9, 1 Reply to message
- 9, 2 Forward message

## 15 E911

The Webex App softphone supports next generation

E911 to help get police, medical, and fire to your correct location regardless of where you decide to work.

#### Location identification:

When you log into the application it is going to try to determine if it can identify your location by rules pre-programmed on the backend. These rules should match office locations. If this is the case no action needs to be taken and you should

see a green checkbox main next to E911 settings on the bottom of the application.

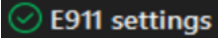

In the event the application cannot determine your location it will show a Red X Red X next to the E911 settings on the bottom of the application. E911 settings and you will get a popup requesting for your location information.

### Add E911 Address

| This address will appear to the emergency services as your<br>location in the event you make an emergency call.                          |
|----------------------------------------------------------------------------------------------------|
| I'm using a personal hotspot right now.                                                                                                  |
| When using a personal hotspot, your location may change. We recommend using a<br>mobile device to make emergency calls in this scenario. |
| United States of America ~                                                                                                    |
| Address description*                                                                                                    |
| Address line 1*                                                                                                    |
| Address line 2                                                                                                    |
| ( Gty*                                                                                                    |
| State*                                                                                                    |
| Zip code*                                                                                                    |
|                                                                                                    |
| Save Close                                                                                                    |

NOTE: There will be a copy of your voicemail in your email. Webex will keep the original so you will want to clear out those messages as well. The messages that you will receive in your email will come from

msgs@broadcloudpbx.net. They will have the .wav file attached.